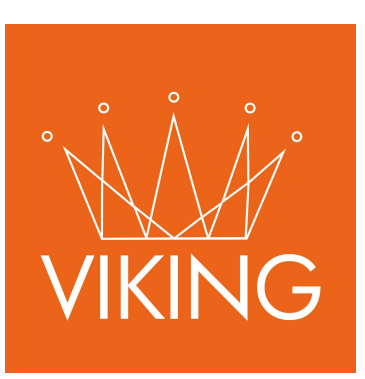

# **UrbiTrack** Manual de procedimientos

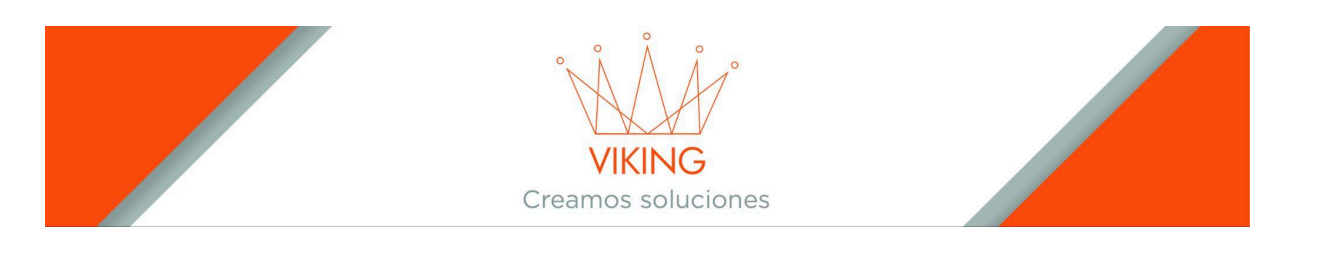

# Manual de Administrador - Sistema Urbitrack

### Introducción

Urbitrack es un sistema de gestión y seguimiento de recorridos de transporte público que permite administrar usuarios, vehículos, rutas y monitorear en tiempo real el estado de los servicios. Este manual te guiará paso a paso en la configuración y administración del sistema.

# Pantalla Principal

Al ingresar al sistema, la pantalla principal muestra:

- Información en tiempo real de las distintas fases en las que se encuentran los recorridos
- Menú lateral izquierdo con las principales funciones del sistema

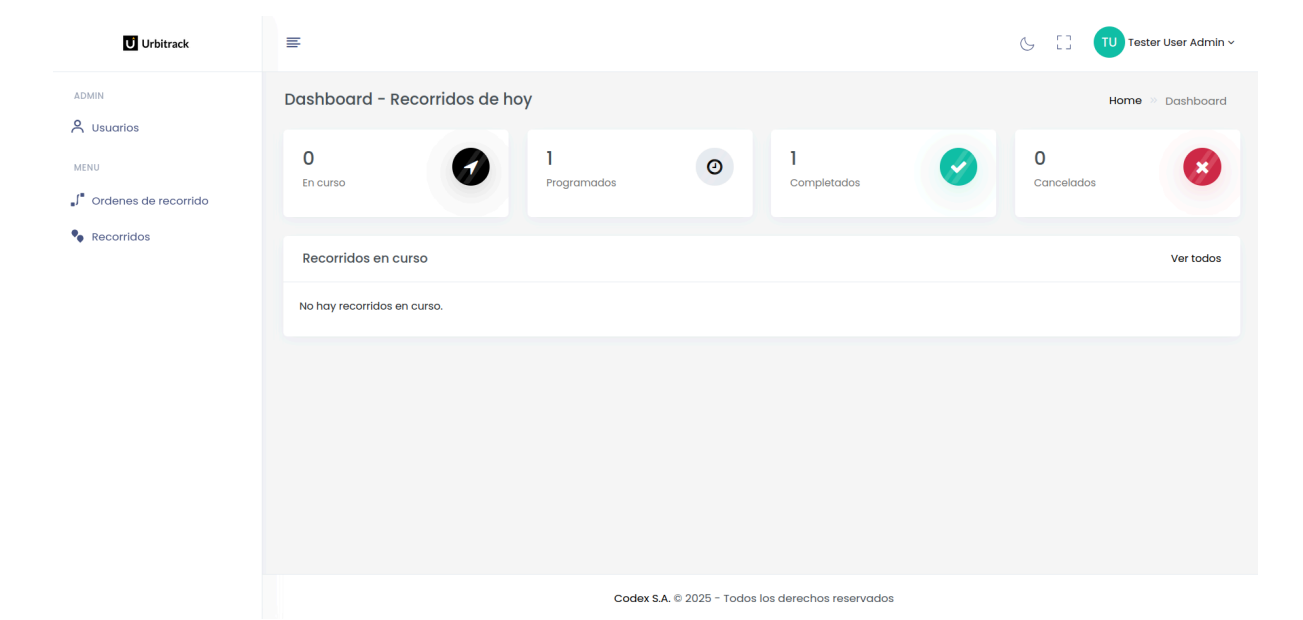

# Módulos Principales

El menú lateral contiene tres secciones principales:

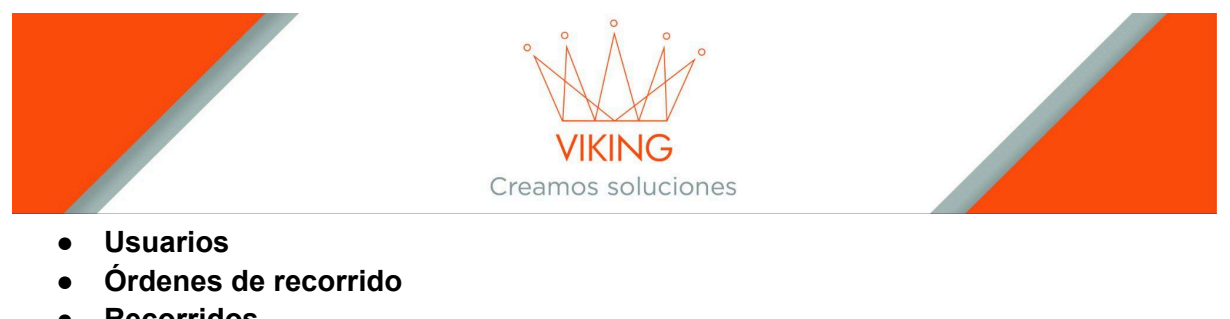

Recorridos

# Gestión de Usuarios

# Acceder al Módulo

- 1. En el menú lateral izquierdo, selecciona la opción "Usuarios"
- 2. Se mostrará el listado de todos los usuarios del sistema

| U Urbitrack              | =           |                   |         |            | C      | 53 | TU Tester User Admin ~ |
|--------------------------|-------------|-------------------|---------|------------|--------|----|------------------------|
|                          | Lista de us | uarios            |         |            |        |    | Usuarios 🔅 Index       |
| MENU                     | Buscar      |                   |         |            |        |    | +Nuevo                 |
| ∎∫® Ordenes de recorrido |             |                   |         |            |        |    |                        |
| Recorridos               | ID N        | Nombre            | Usuario | Licencia   | Estado |    | Opciones               |
|                          | 17 т        | Tester User       |         | 12-02-2028 | Activo |    | C                      |
|                          | 18 T        | Tester User Admin |         | 12-02-2030 | Activo |    | 2 .                    |
|                          |             |                   |         |            |        |    |                        |
|                          |             |                   |         |            |        |    |                        |
|                          |             |                   |         |            |        |    |                        |

### **Crear Nuevo Usuario**

- 1. Presiona el botón "+Nuevo" (ubicado en la parte superior derecha del listado.)
- 2. Completa el formulario con la siguiente información:

### **Campos Obligatorios:**

- Nombre del usuario: Nombre completo del usuario
- Email: Dirección de correo electrónico
- **Rol**: Selecciona entre las opciones previamente cargadas
- Contraseña: Clave de acceso al sistema
- Fecha de vencimiento de la licencia de conducir: Para conductores
- Activo: Marca o desmarca para activar/desactivar el usuario
- 3. Presiona el botón "Guardar"

|                 | VIKI<br>Creamos s | NG<br>oluciones |                  |
|-----------------|-------------------|-----------------|------------------|
| Usuario         |                   |                 | Usuarios » Crear |
| Crear Usuario   |                   |                 | €Valver          |
| Nombre Completo |                   | Email           |                  |
| Rol             |                   | Contraseña      |                  |
| dd / mm / aaaa  | ä                 |                 |                  |
| Activo          |                   |                 |                  |

### **Gestionar Usuarios Existentes**

Cada usuario tiene tres botones de acción (de izquierda a derecha):

| 17 | Tester User | 12-02-2028 | Activo | C • # |
|----|-------------|------------|--------|-------|
|    |             |            |        |       |

### Editar

- Permite modificar la información del usuario
- Mantiene la misma estructura del formulario de creación

| Usuario        | Usuarios » Editar |
|----------------|-------------------|
| Editar Usuario | <b>€</b> Volver   |
| Tester User    |                   |
| Chofer         | Nueva Contraseña  |
| 12 / 02 / 2028 |                   |
| C Activo       |                   |
| Guardar        |                   |
| Cuardar        |                   |

Ver

- Muestra la información completa del usuario
- Permite eliminar el usuario (si tienes los permisos necesarios)

|             | VIKING<br>Creamos soluciones |                 |
|-------------|------------------------------|-----------------|
| Usuario     |                              | Usuarios 🤌 Ver  |
| Ver Usuario |                              | <b>€</b> Volver |
| Tester User |                              |                 |
|             | Chofer                       |                 |
| C Activo    |                              |                 |

#### Vehículos

- Accede al listado de vehículos asociados al usuario
- Permite gestionar la flota de vehículos del conductor

# Gestión de Vehículos

### Asignar Vehículos a un Usuario

- 1. Desde el listado de usuarios, presiona el botón "Vehículos" del usuario deseado
- 2. Para agregar un nuevo vehículo, presiona "+Nuevo" (parte superior derecha)

| Vehículos | asociados al us | uario:             |                  | Usuarios » Vehículos » Index |
|-----------|-----------------|--------------------|------------------|------------------------------|
| Buscar    |                 |                    |                  | +Nuevo                       |
|           |                 |                    |                  |                              |
| ID        | Patente         | Descripcion        | lipo de venículo | Opciones                     |
| 18        |                 | Vehículo de prueba | Lineas           | 6                            |
|           |                 |                    |                  |                              |

### **Crear Nuevo Vehículo**

Completa el formulario con los siguientes datos:

#### **Campos Obligatorios:**

- Patente: Ingresa la patente/dominio del vehículo
- Descripción: Nombre descriptivo para distinguir el vehículo
- **Tipo de vehículo**: Selecciona de las opciones previamente cargadas

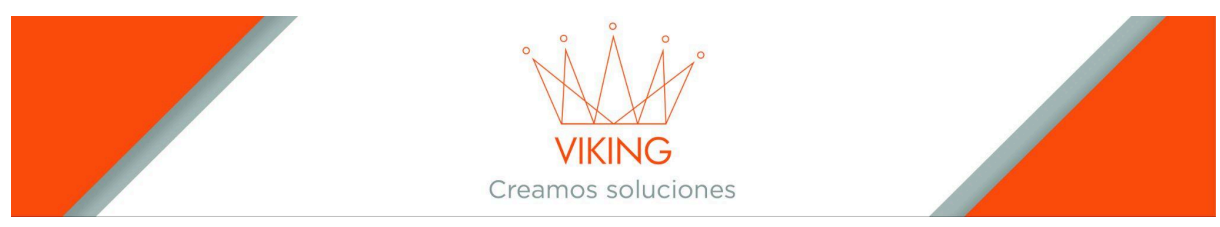

### Presiona "Guardar" para confirmar.

| Vehículo         | Vehículos 🔅 Crear |
|------------------|-------------------|
| Crear Vehículo   | <b>€</b> Volver   |
| Patente          | Descripción       |
| Tipo de vehículo |                   |

Aclaración: Un mismo vehículo puede asociarse a múltiples usuarios.

### **Gestionar Vehículos Existentes**

Cada vehículo tiene dos botones de acción:

| 18 | Vehículo de prueba | Lineas | 6 . |
|----|--------------------|--------|-----|
|    |                    |        |     |

### Editar

• Modifica la información del vehículo

| Vehículo        |                    | Vehículos » Editar |
|-----------------|--------------------|--------------------|
| Editar vehículo |                    | <b>←</b> Voiver    |
|                 | Vehículo de prueba |                    |
| Lineas          |                    |                    |
| Guardar         |                    |                    |

#### Ver

- Visualiza información completa
- Permite eliminar el vehículo (con permisos adecuados)

|              | VIKING<br>Creamos soluciones |                |
|--------------|------------------------------|----------------|
| Vehículo     |                              | Vehículo » Ver |
| Ver Vehículo |                              | €Volver        |
|              | Vehículo de prueba           |                |
| Lineas       |                              |                |
| Eliminar     |                              |                |

# Órdenes de Recorrido

### Acceder al Módulo

- 1. En el menú lateral izquierdo, presiona "Órdenes de recorrido"
- 2. Visualiza el listado completo de órdenes existentes

| ADMIN                                                        | Lista de c | ordenes de recorrido |             |          |               | Ordenes de recorrido 🊿 Index |
|--------------------------------------------------------------|------------|----------------------|-------------|----------|---------------|------------------------------|
| MENU                                                         | Busca      | IT                   |             |          |               | +Nueva                       |
| <ul> <li>Ordenes de recorrido</li> <li>Recorridos</li> </ul> | ID         | Orden recorrido      | Hora inicio | Hora fin | Visualización | Opciones                     |
|                                                              | 65         | Moreno - Quintana    | 17:00       | 18:00    | Privado       |                              |
|                                                              | 66         | Quintana - Moreno    | 07:30       | 08:30    | Publico       | (♂ ∞ ♥                       |
|                                                              |            |                      |             |          |               |                              |

# Crear Nueva Orden de Recorrido

- 1. Presiona el botón "+Nuevo" (parte superior derecha)
- 2. Completa el formulario:

### Configuración Básica:

- Orden de recorrido: Nombre identificatorio único
- Hora de inicio: Horario de inicio del recorrido
- Hora de fin: Horario de finalización del recorrido
- Visualización: Marca esta opción para ocultar el recorrido de la app del ciudadano

#### Configuración del Mapa:

• Mapa interactivo: Utiliza el marcador verde con forma de flecha

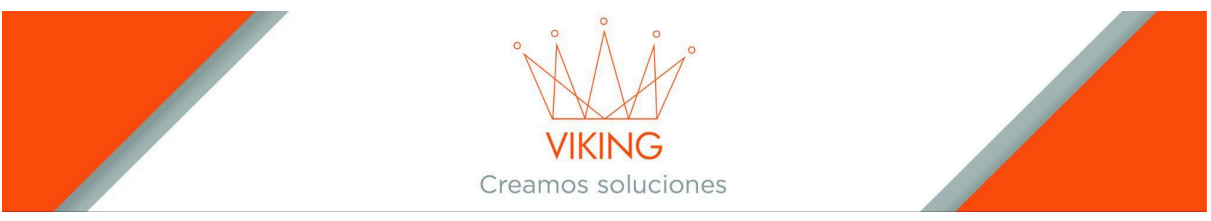

- Trazar ruta: Arrastra el marcador para definir la ruta del recorrido
- Deshacer: Elimina la última acción del marcador

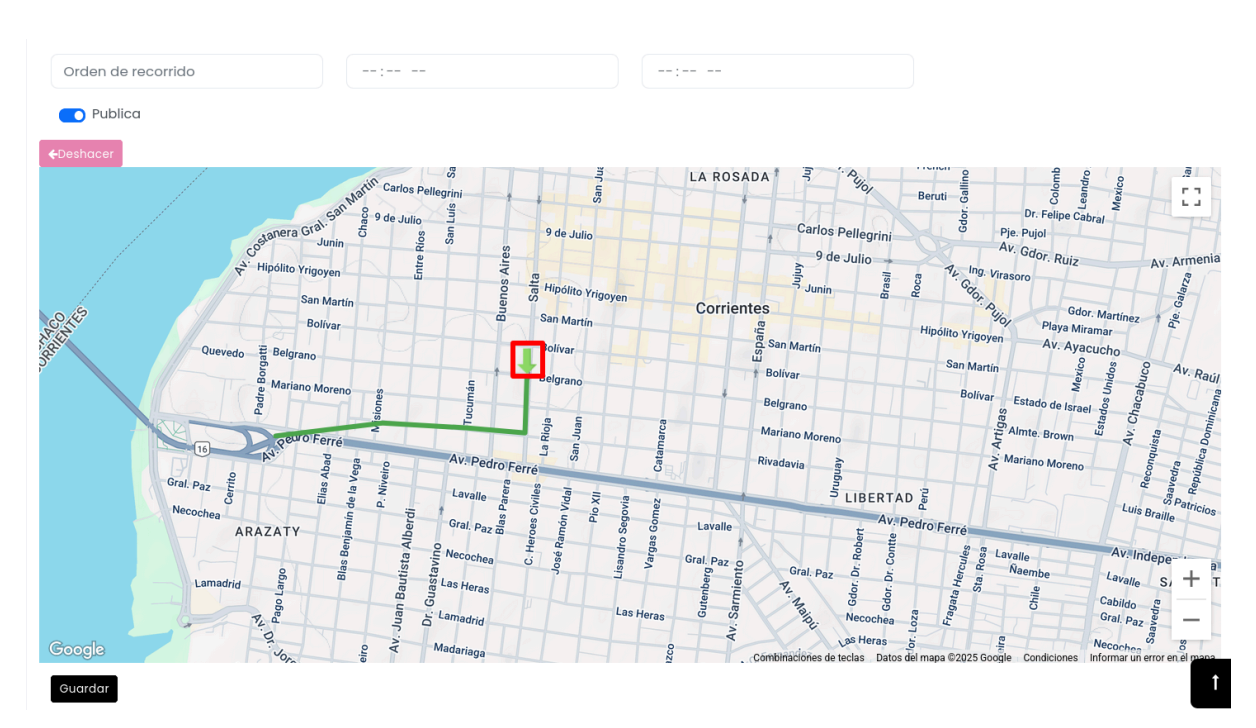

### 3. Presiona "Guardar" para confirmar

# **Gestionar Órdenes Existentes**

Cada orden tiene tres botones de acción:

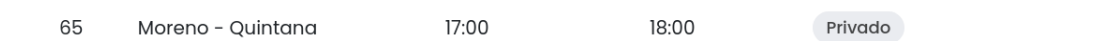

# C • •

### Editar

• Modifica información de la orden de recorrido.

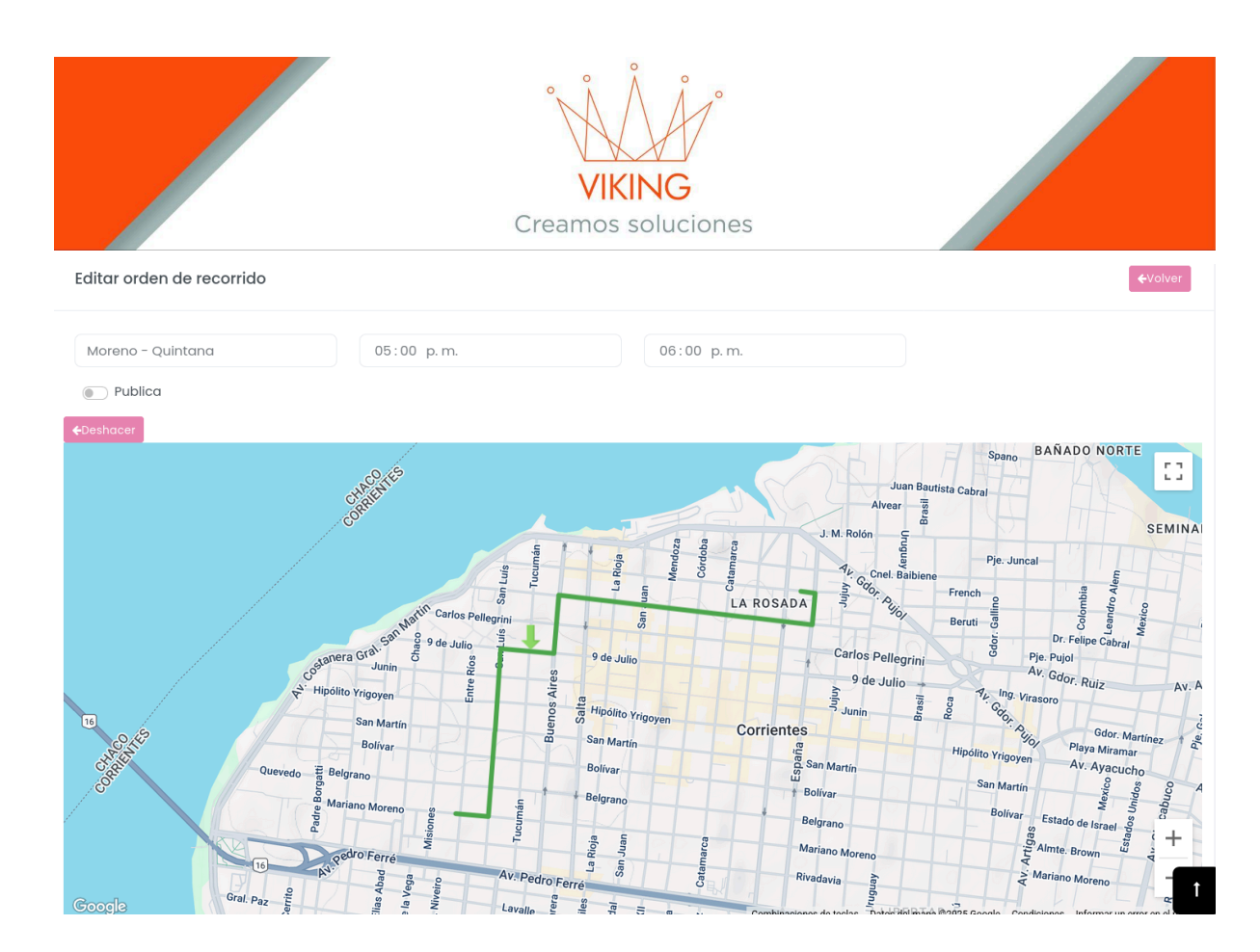

#### Ver

- Visualiza información completa
- Permite eliminar la orden (con permisos adecuados)

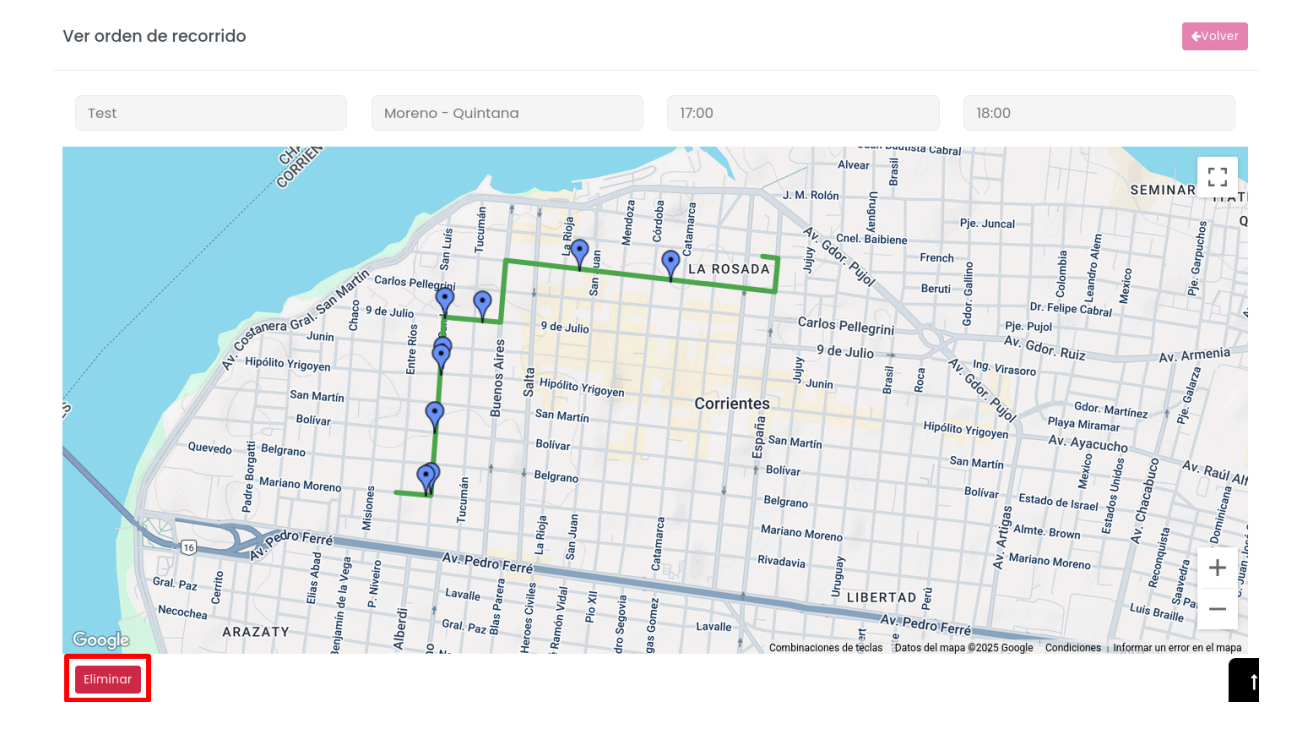

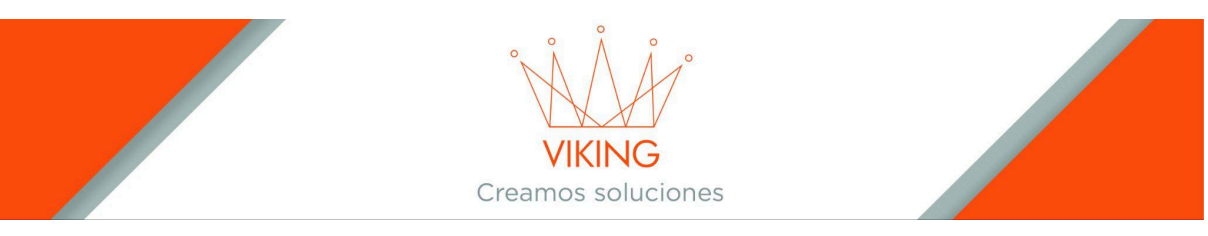

Paradas

• Gestiona las paradas del recorrido

# Gestión de Paradas

### Acceder a Paradas

- 1. Desde el listado de órdenes de recorrido, presiona "Paradas"
- 2. Visualiza todas las paradas asociadas al recorrido

Lista de paradas del recorrido de 17:00 a 18:00

|     |                   |                     |                     | +Nueva     |
|-----|-------------------|---------------------|---------------------|------------|
|     |                   |                     |                     |            |
| ID  | Orden Recorrido   | Latitud             | Longitud            | Opciones   |
| 393 | Moreno - Quintana | -27.472732531778615 | -58.8436018661215   | <b></b>    |
| 394 | Moreno - Quintana | -27.467934876348075 | -58.84285084759733  | <b>I</b>   |
| 395 | Moreno - Quintana | -27.466202338337006 | -58.84117714917204  | 6          |
| 396 | Moreno - Quintana | -27.46427937964678  | -58.837078733797284 | <b>E O</b> |
| 397 | Moreno - Quintana | -27.46467920550319  | -58.83321635281584  | <b>I (</b> |

Ordenes de recorrido » Paradas » Index

# **Crear Nueva Parada**

- 1. Presiona "+Nuevo" (parte superior derecha)
- 2. En el mapa interactivo:
  - Utiliza el marcador con forma de flecha
  - Coloca una marca en cada ubicación de parada
  - Usa "Deshacer" para eliminar la última acción
- 3. Presiona "Guardar" cuando termines de marcar todas las paradas

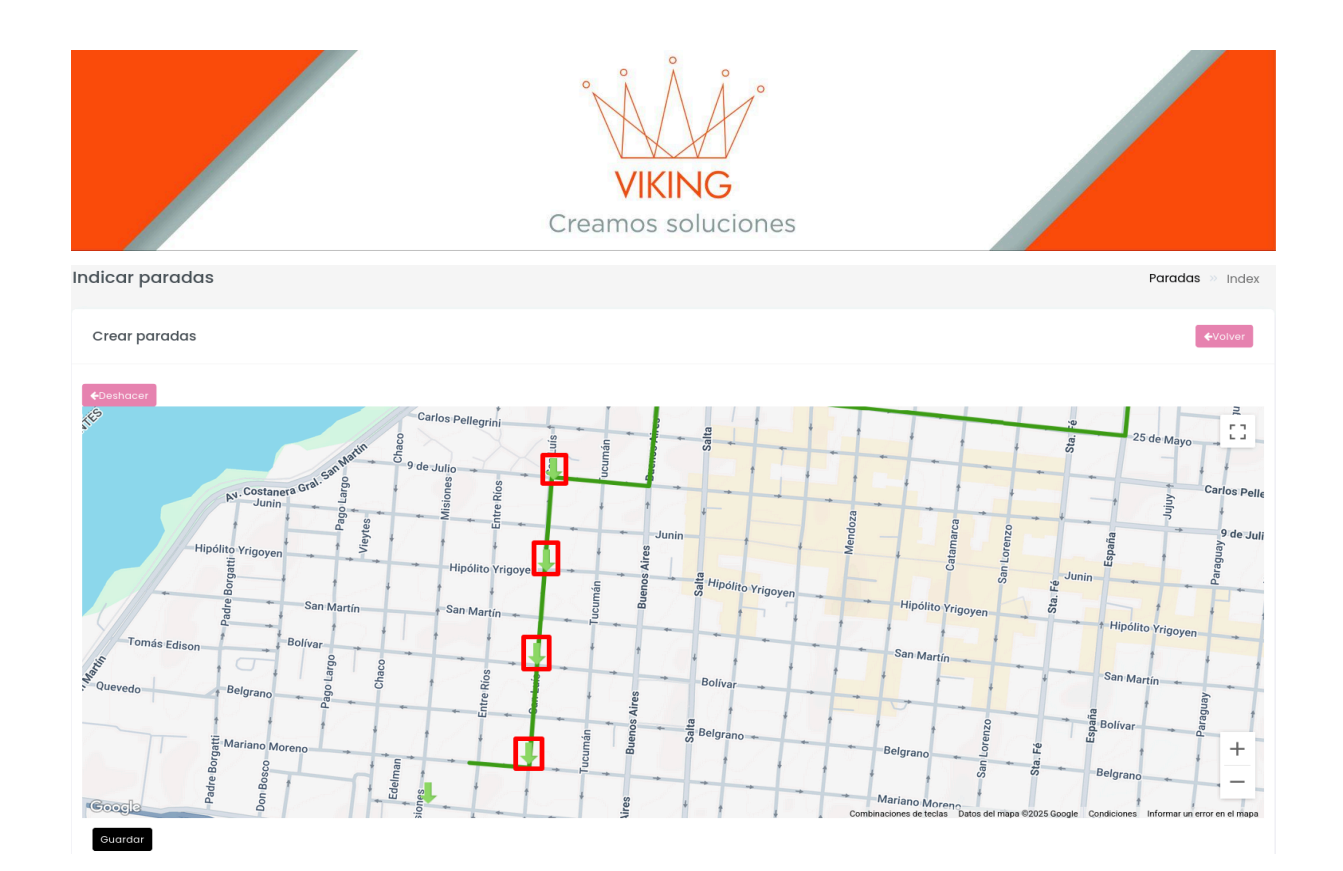

# **Gestionar Paradas Existentes**

Cada parada tiene dos botones:

| 393 | Moreno - Quintana |
|-----|-------------------|
| 000 | Woreno Quintana   |

-27.472732531778615

-58.8436018661215

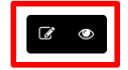

#### Editar

#### • Modifica la ubicación del marcador de la parada

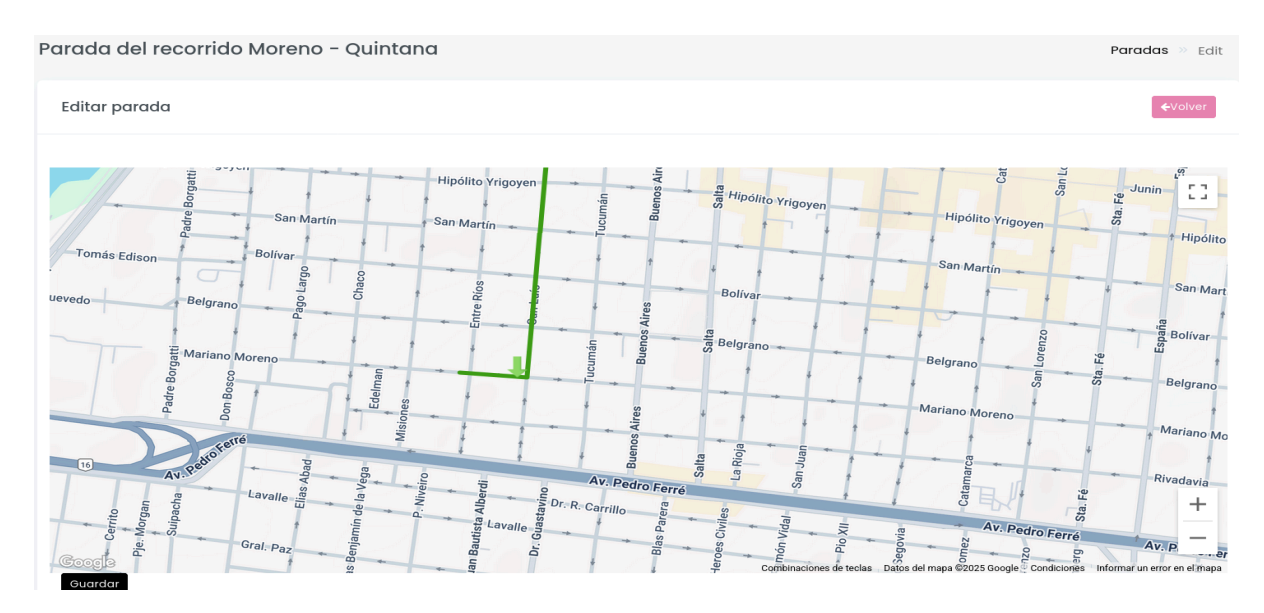

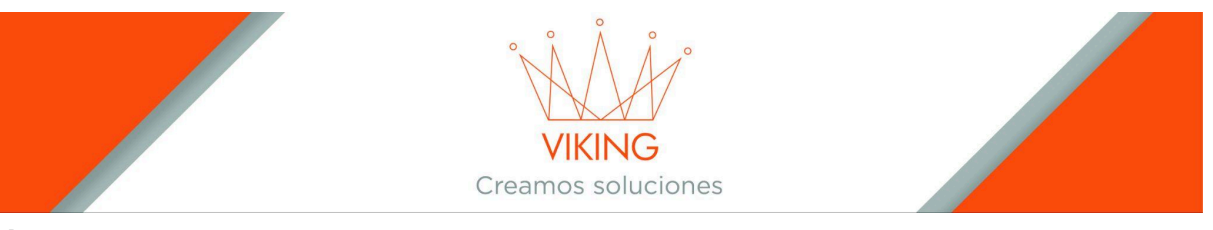

#### Ver

- Visualiza información de la parada
- Permite eliminarla (con permisos adecuados)

|                                                                                                    | Parada del recorrido Moreno - Quintana | Parada >> Ver                                                                                                    |
|----------------------------------------------------------------------------------------------------|----------------------------------------|----------------------------------------------------------------------------------------------------|
| Hipólito Yrigoyen<br>Hipólito Yrigoyen<br>Hipólito Yrig | Ver parada                             | €Volver                                                                                                    |
| Av. Pedro Ferré<br>Gral. Paz<br>Necochea<br>Gral. Paz<br>Necochea<br>Gral. Paz<br>Necochea<br>Gral. Paz                                                                                                    |                                        | Hipólito Vrigoyen<br>San Martín<br>Belgrano<br>Mariano Moreno<br>Egy average<br>Societo Condiciones Informar un etror en el mono<br>Societo Condiciones Informar un etror en el mono<br>Societo Condiciones Informar e el mono<br>Societo Condiciones Informar e |

# Gestión de Recorridos

# Acceder al Módulo

- 1. En el menú lateral izquierdo, presiona "Recorridos"
- 2. Visualiza el listado de todos los recorridos activos

|                                     | Lista rea | corridos          |                         |                            |           |            | Recorridos » Index |
|-------------------------------------|-----------|-------------------|-------------------------|----------------------------|-----------|------------|--------------------|
| MENU                                | Busc      | car               | dd / mm / aaaa 📋        | Buscar                     |           |            | +Nuevo             |
| J <sup>®</sup> Ordenes de recorrido |           |                   |                         |                            |           |            |                    |
| • Recorridos                        | ID        | Recorrido         | Vehiculo                | Fecha                      | Realizado | Estado     | Opciones           |
|                                     | 690       | Moreno - Quintana | TE 000 ES - Tester User | 26-06-2025 / 17:00 a 18:00 |           | Programada | ₢                  |
|                                     | 689       | Moreno - Quintana | TE 000 ES - Tester User | 23-06-2025 / 17:00 a 18:00 |           | Programada | ₢ . •              |
|                                     | 688       | Moreno - Quintana | TE 000 ES - Tester User | 19-06-2025 / 17:00 a 18:00 |           | Programada | ₢ ๏ ╿              |
|                                     | 687       | Moreno - Quintana | TE 000 ES - Tester User | 16-06-2025 / 17:00 a 18:00 |           | Programada | C                  |

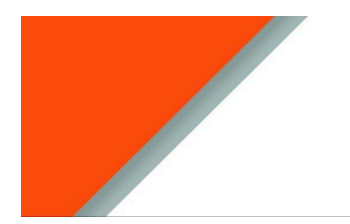

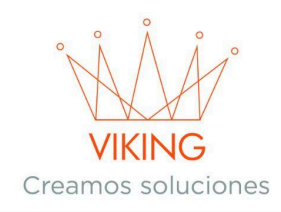

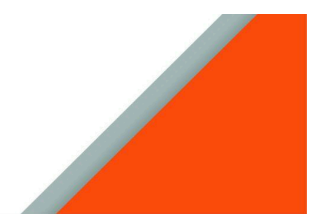

# **Crear Nuevo Recorrido**

- 1. Presiona "+Nuevo" (parte superior derecha)
- 2. Completa la configuración:

### Configuración Básica:

- Orden de recorrido: Busca y selecciona por nombre
- Vehículo: Busca y selecciona el vehículo asignado

### Programación de Días:

### Opción 1: Solo 1 día

- Selecciona esta opción para recorridos de fecha específica
- Aparecerá un campo de fecha para seleccionar el día exacto

| Crear recorrido                                    |          | Recorridos » Inde | ex |
|----------------------------------------------------|----------|-------------------|----|
| Asociar vehiculo a un recorrido                    |          | €Voiver           |    |
| Orden de recorrido<br>dd / mm / aaaa  🗎<br>Guardar | Vehiculo | Solo 1 día 🔹 🗸    |    |

### **Opción 2: Seleccionar días**

- Para recorridos recurrentes
- Fecha desde: Día de inicio del período
- Fecha hasta: Día de finalización del período
- Días de la semana: Marca los días específicos de funcionamiento
- 3. Presiona "Guardar" para activar el recorrido

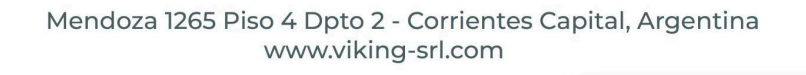

|                            | Cr                       | VIKING<br>reamos soluciones                                                               |                      |
|----------------------------|--------------------------|-------------------------------------------------------------------------------------------|----------------------|
| Crear recorrido            |                          |                                                                                           | Recorridos » Index   |
| Asociar vehiculo a un r    | ecorrido                 |                                                                                           | €Volver              |
| Orden de recorrido         |                          | Vehiculo                                                                                  | Seleccionar días 🗸 🗸 |
| Desde<br>dd / mm / aaaa  🛱 | Hasta dd / mm / aaaa 🛛 🗂 | Dias       Lunes     Martes     Mlércoles     Jueves     Viernes     Sábado       Domingo |                      |

# **Gestionar Recorridos Existentes**

Cada recorrido tiene tres botones de acción:

| 690 | Moreno - Quintana | TE 000 ES - Tester User | 26-06-2025 / 17:00 a 18:00 | Programada | Ø • |
|-----|-------------------|-------------------------|----------------------------|------------|-----|
|     |                   |                         |                            |            |     |

### Editar

- Modifica información del recorrido
- Observaciones: Agrega notas que se mostrarán al ciudadano en su aplicación
- Estado del recorrido: Cambia el estado operativo

| Editar recorrido                              |             | Recorridos » Index            |
|-----------------------------------------------|-------------|-------------------------------|
| Editar recorrido de un vehiculo               |             | <b>€</b> Volver               |
| Moreno - Quintana                             | TE 000 ES   | 26 / 06 / 2025 📋 programada 🗸 |
| Observacion (se mostrará al ciudadano en la d | aplicación) |                               |
| Guardar                                       |             |                               |

#### Ver

- Visualiza información completa
- Permite eliminar el recorrido (con permisos adecuados)

|                   |                | VIKI<br>Creamos s | NG<br>soluciones           |       |                   |
|-------------------|----------------|-------------------|----------------------------|-------|-------------------|
| Ver recorrido     |                |                   |                            |       | Recorridos >> Ver |
| Ver recorrido     |                |                   |                            |       | €Volver           |
| Moreno - Quintana | te 000 es / 17 |                   | 26-06-2025 / 17:00 a 18:00 | 00:00 |                   |
| 00:00<br>Eliminar |                |                   |                            |       |                   |

#### Trackeo del Recorrido

- Seguimiento en tiempo real de la ruta del vehículo
- Comparación visual entre ruta programada y ruta real
- Código de colores:
  - Verde: Recorrido programado/planificado
  - Azul: Recorrido real que efectivamente realizó el vehículo

Trackeo de recorrido del vehiculo: TE 000 ES, recorrido asignado: Moreno - Quintana

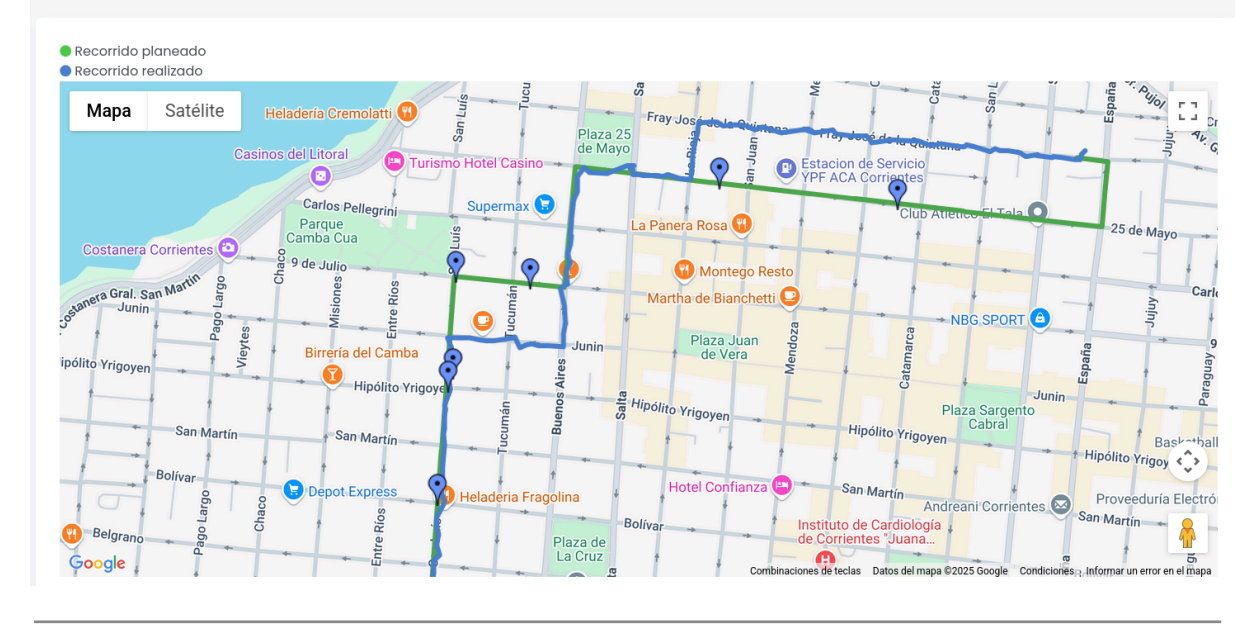

Recorridos >> Index

# Soporte Técnico

Para resolver problemas técnicos o consultas avanzadas sobre el sistema Urbitrack, contacta al equipo de soporte técnico con la siguiente información:

• Descripción detallada del problema

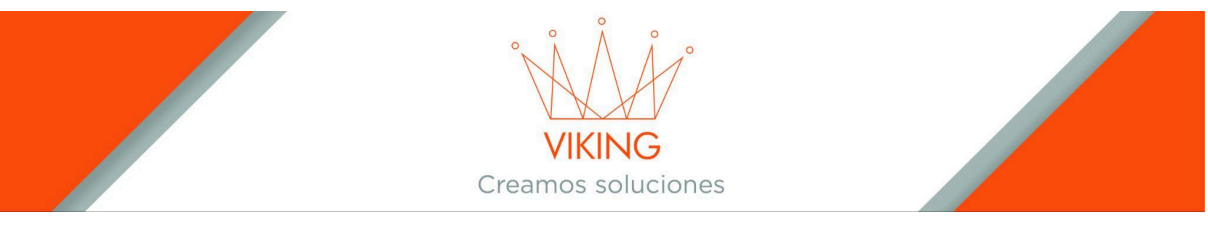

- Pantalla donde ocurre el inconveniente
- Usuario y hora del incidente
- Capturas de pantalla (si es posible)

Manual de Administrador - Sistema Urbitrack Backoffice v1.0 Guía completa para la gestión y configuración del sistema

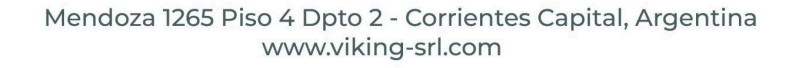